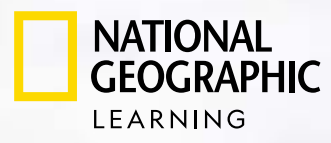

3

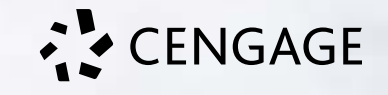

# **Welcome Packet** 2021-2022

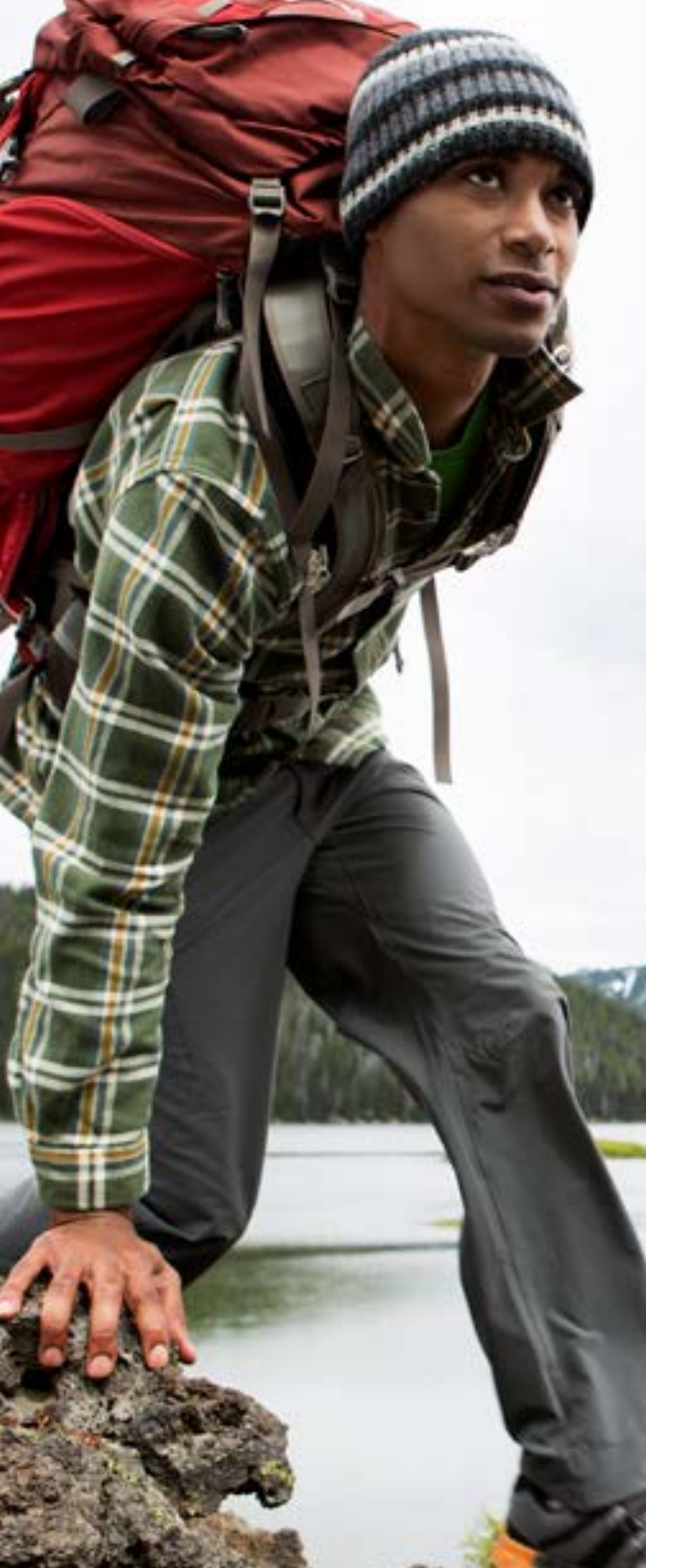

## National Geographic Learning: 2021-2022 Customer Welcome Packet

National Geographic Learning is dedicated to providing excellent support to our customers. This welcome packet will acquaint you with our self-service resources from placing your order to digital platform support. We also have dedicated team members with whom you may connect with for additional help if preferred.

Thank you for choosing National Geographic Learning.

## Contents

| Order Inquiries                                                                  | 5  |
|----------------------------------------------------------------------------------|----|
| Order Inquiries:                                                                 | 6  |
| Access to Online Products                                                        | 7  |
| Access to Online Products: Self-enrollment for MindTap and OWLv2 through NGLSync | 8  |
| District Tech Administrator Experience for Self-enrollment                       | 9  |
| Teacher Experience for Self-enrollment                                           | 10 |
| Student Experience for Self-enrollment                                           | 13 |
| Access to Online Products: Self-enrollment                                       | 14 |
| WebAssign                                                                        | 14 |
| Teacher Experience WebAssign<br>for Self-enrollment                              | 15 |
| Student Experience WebAssign<br>for Self-enrollment                              | 16 |
| Access to Online Products: NGL Rostering Services                                | 17 |
| Account Management: NGL Rostering Services                                       | 18 |
| Access to Online Products: LMS Integration                                       |    |
| Supported LMS Platforms                                                          | 20 |
|                                                                                  |    |

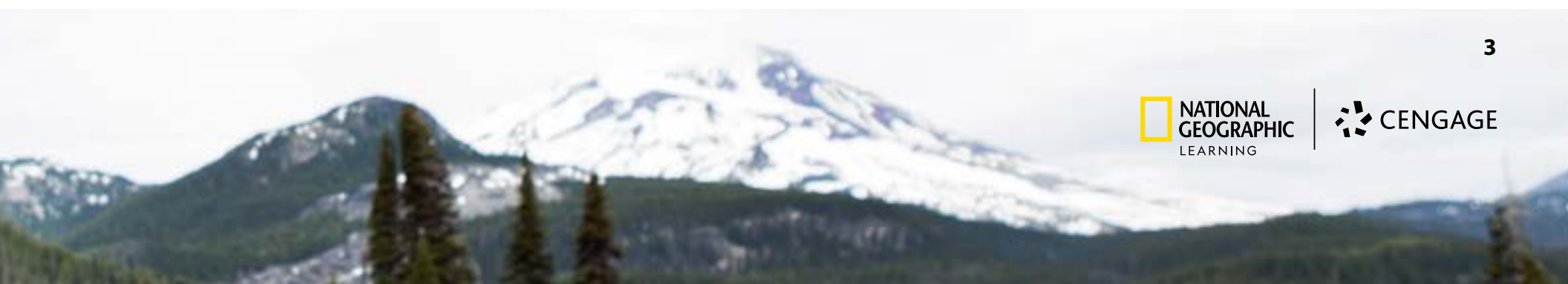

| Schoology Implementation Guide |    |
|--------------------------------|----|
| LMS Admin Experience           |    |
| Teacher Experience             | 23 |
| Student Experience             |    |
| Canvas Implementation Guide    |    |
| LMS Admin Experience           |    |
| Teacher Experience             |    |
| Student Experience             |    |
| Training and Support           |    |
| Training and Support           |    |

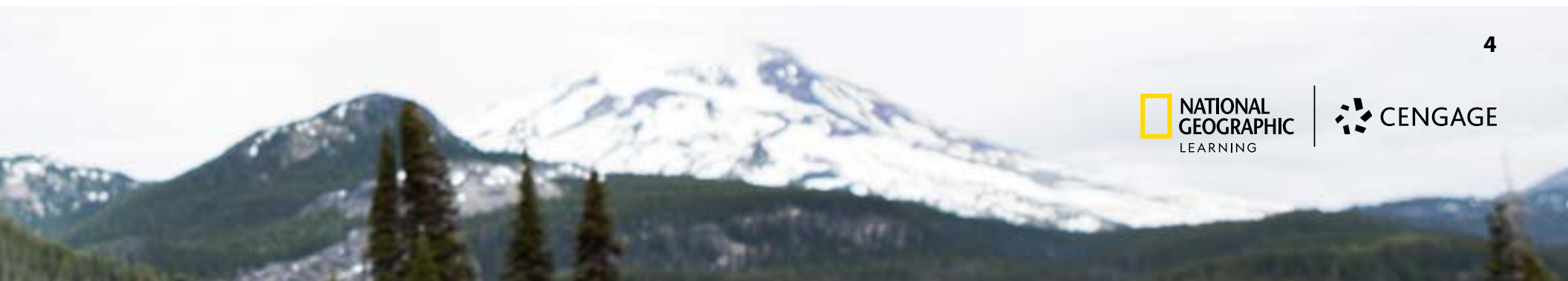

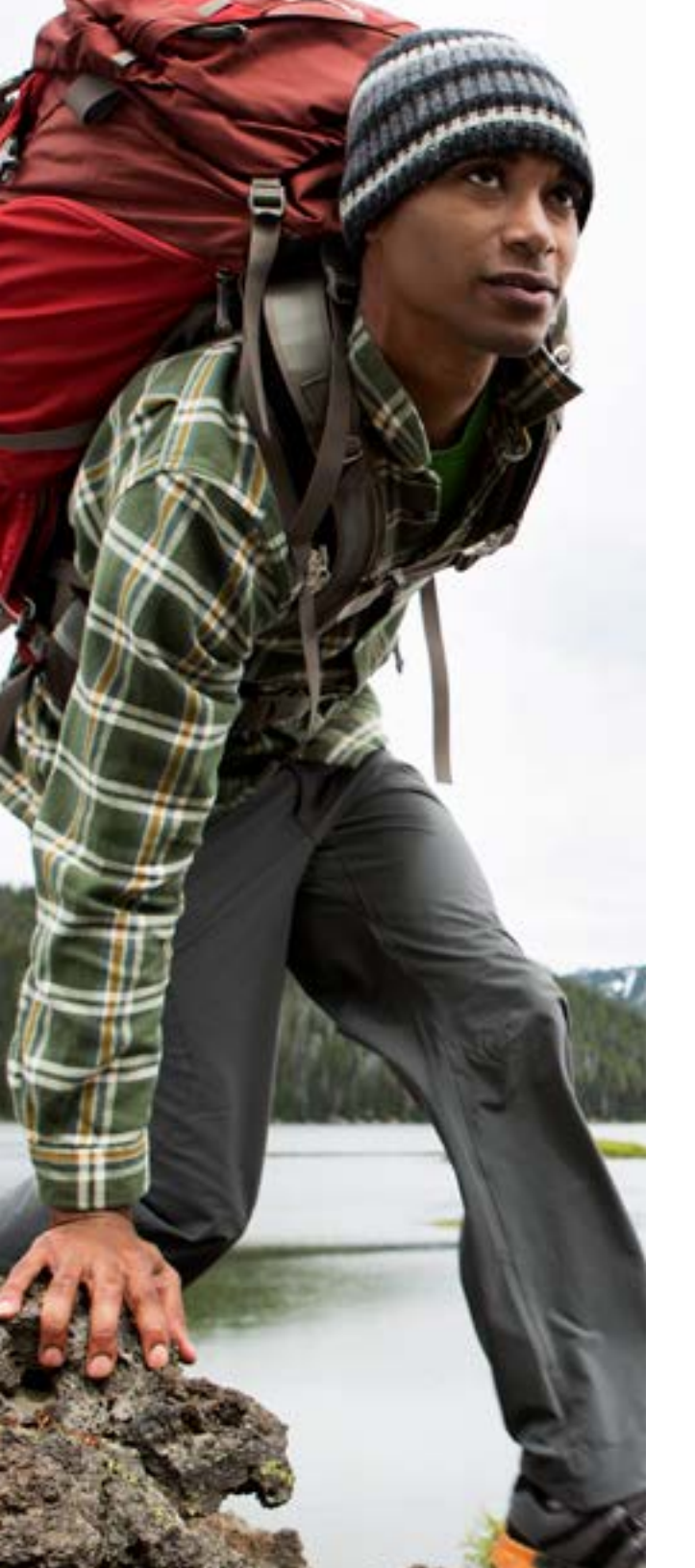

## **Order Inquiries**

#### **Order Inquiries:**

#### **Ready to Order**

You have two options for placing an order:

- 1. You can submit the order form linked above
- 2. If you have received a quote from your local sales consultant, you may choose to submit your order using the "Submit Customer Purchase Order Here" button located in the upper right-hand corner of the electronic quote.

<u>Getting Help with My Order</u> <u>Tracking and Checking the Status of My Order</u> <u>Reporting an Issue with My Order</u>

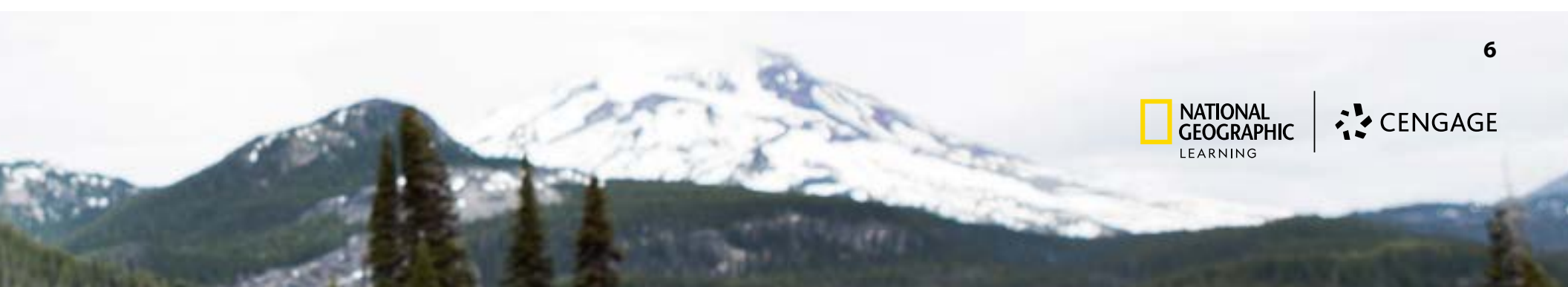

## **Access to Online Products**

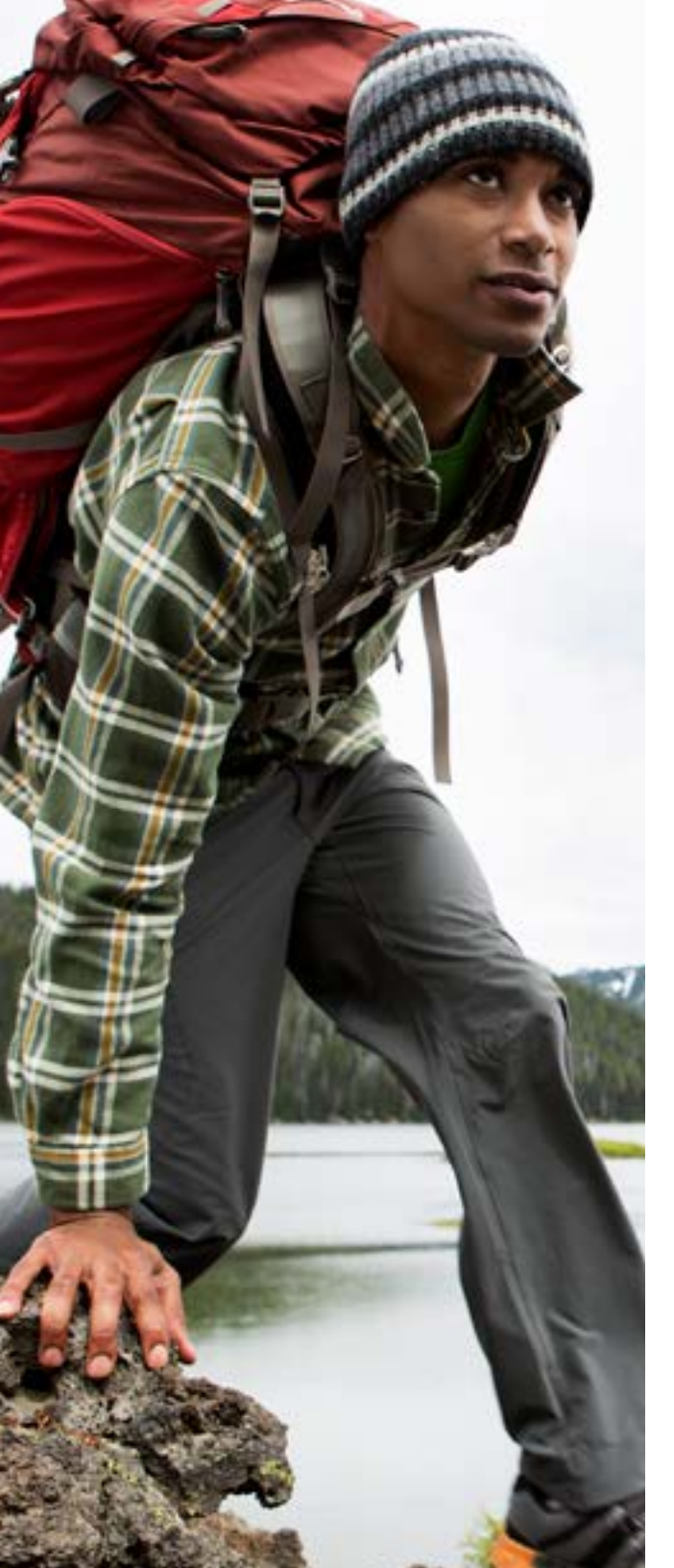

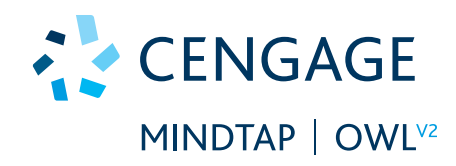

## Access to Online Products: Self-enrollment for MindTap and OWLv2 through NGLSync

## District Tech Administrator Experience for Self-enrollment

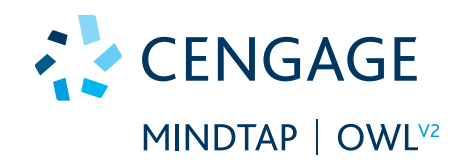

The District Lead will receive a welcome email with *district specific* self-enrollment URL for TEACHERS ONLY.

**Share** this email with all teachers that will be utilizing the digital product.

| BELLEVUE PUBLIC SCH DIST 1 is ready for Self-Registration                                                         |                                                                                                    |
|----------------------------------------------------------------------------------------------------|----------------------------------------------------------------------------------------------------|
| NGLSIncCultomerSupport/Bhoreoly.cengage.com                                                                       |                                                                                                    |
| Automatic Received Accent                                                                                         | fagures: A/7,0004                                                                                               |
| Of their art publices with have the archige is deployed, each here to dow it is a well browner.                   |                                                                                                    |
| frank you for choosing National Geographic Learning   Congage. The following details outline how to access your   | men digital solution(s). Please forward this establish your feedbers.                                           |
| Teacher account creation:                                                                                         |                                                                                                    |
| (one-time link for telection, period decridate te stademou)                                                       |                                                                                                    |
| Begin Registration                                                                                                |                                                                                                    |
| We are here to help please context us at 5.405/405/3276 if you experience any insues. Be save and fell or you are | a 812 lettrator using NGLbyer. Or refer to our help letter at: https://www.incompre.com/coursepage/MGLbox_Setup |
| Thank you and have a wonderful day.                                                                               |                                                                                                    |
| four partners in education National Geographic Learning   Cengage (NSL).                                          |                                                                                                    |
| - numerous (                                                                                                    |                                                                                                    |
| CENCRAPHIC CENCAGE                                                                                                |                                                                                                    |
| LEARNING                                                                                                    |                                                                                                    |
|                                                                                                    |                                                                                                    |

#### Tip!

Save this email or bookmark URL for future teachers that may need access to NGLSync. This district specific NGLSync self registration URL will not change.

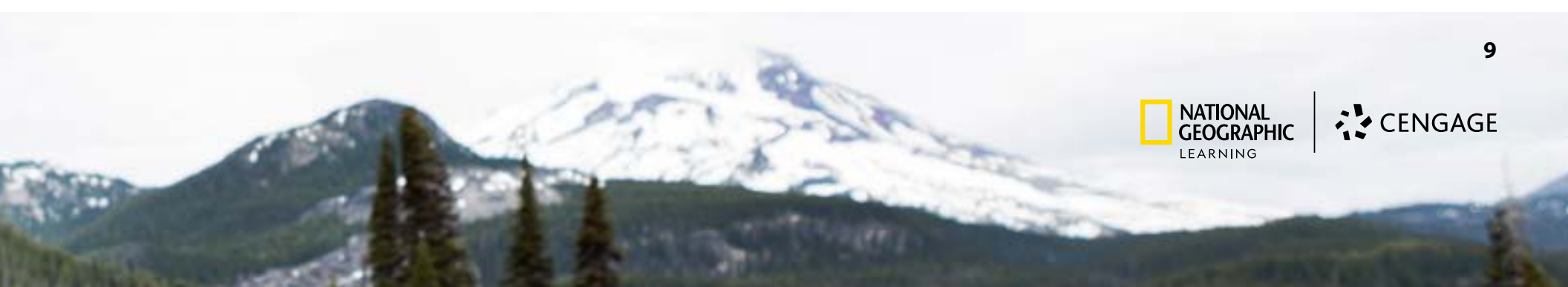

#### **Teacher Experience for Self-enrollment**

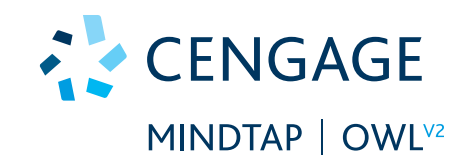

Teacher will self-register for an NGLSync Account by clicking on **Begin Registration** and following steps to create an account.

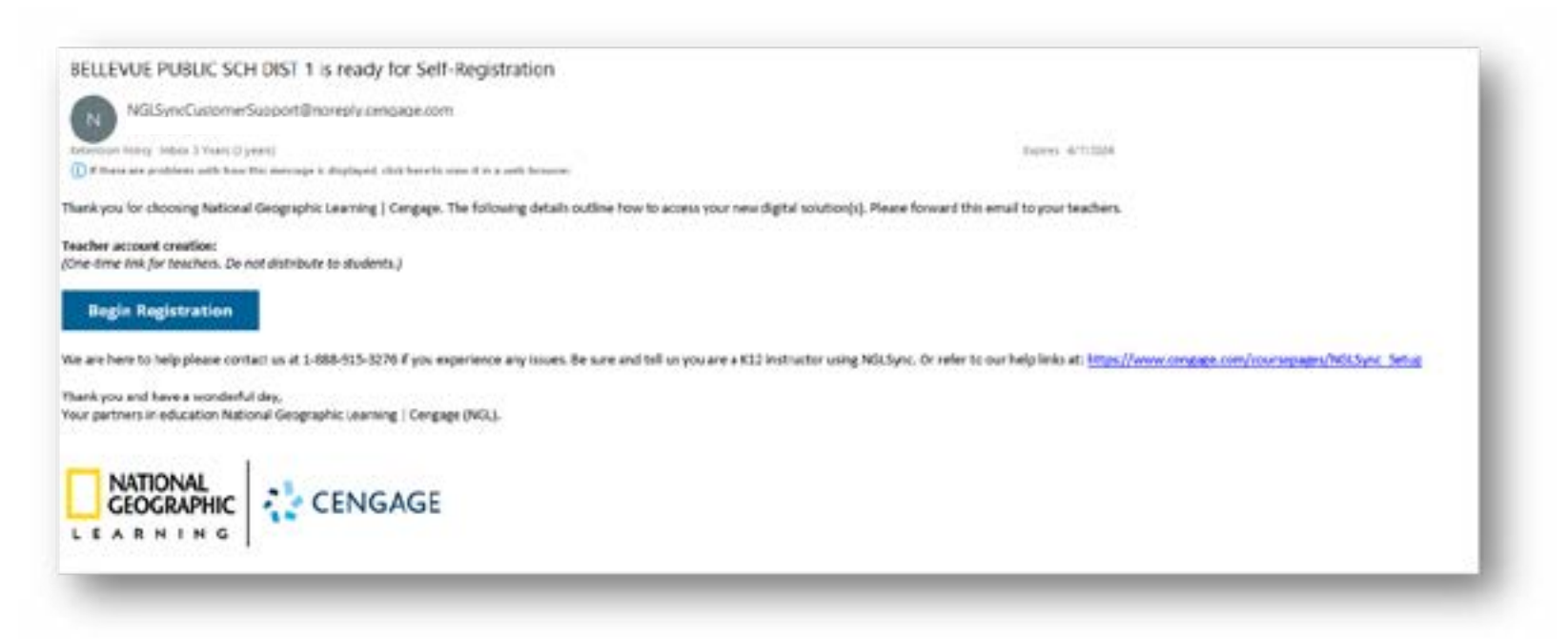

#### WATCH: NGLSync Getting Started Video

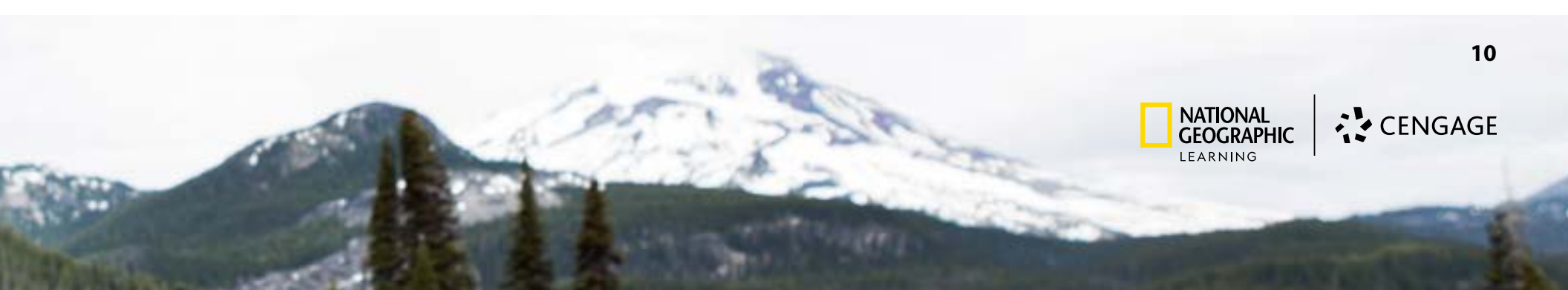

Teacher will create course with adopted product content. Click Create Course button and follow steps to select product.

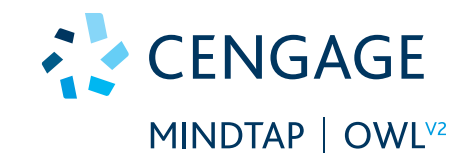

| Select your Pro                                                                                                    | oduct                                                        |    |
|----------------------------------------------------------------------------------------------------|--------------------------------------------------------------|----|
| Rest you need to a                                                                                                    | elect the product that you went associated with your source. | T  |
| These are channels                                                                                                    |                                                              |    |
|                                                                                                    |                                                              |    |
| Q heres                                                                                                    | by Anadust Name or KBN                                       | 8  |
| C. Come                                                                                                    | Nerve Mindfag Sacria Medicine Sacrianis San Sproaust m       | 8  |
| State of the local division of the local division of the local div | Printil Advert Printil Advert Advertised and Advert          |    |
| 1                                                                                                    | Altern and socialization                                     |    |
| 1 M                                                                                                    | Seets Remaining 12                                           | I  |
| And and a                                                                                                    | Name Monthip Downstrationanth Documents, Bit Satters         | Ē  |
| DHO                                                                                                    | Same and a la Prove Acada                                    | I  |
| Martine-                                                                                                    | Sara Research 111                                            | 8  |
|                                                                                                    |                                                              | I  |
| 1                                                                                                    | Name VeryTop The American Repairs, 478 Dotton, 1709          | I  |
|                                                                                                    | Renor PCI Preset Access                                      |    |
| - HEAN                                                                                                    | Second Accounting 14                                         | E. |
| 200                                                                                                    |                                                              | t, |
|                                                                                                    |                                                              | R  |
|                                                                                                    |                                                              |    |
|                                                                                                    | Test I                                                       |    |
|                                                                                                    |                                                              |    |

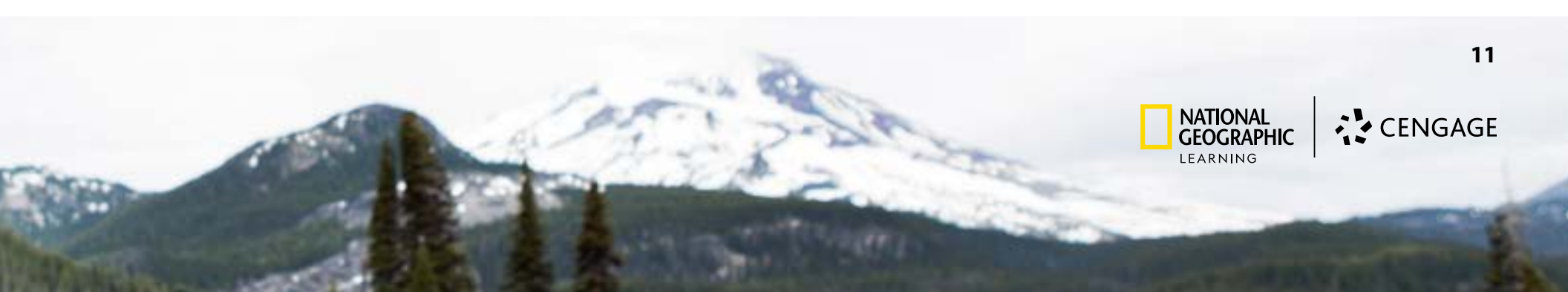

#### Teacher will **enroll** students one of 3 ways.

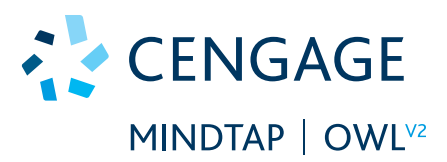

**Student Self-enrollment:** Students self-register and enroll by navigating to <u>https://</u><u>nglsync.cengage.com/register</u> and entering the Course Key provided by the teacher.

*Manual Registration:* Teacher will manually enroll/roster each student into the NGLSync course.

**Google Classroom Registration:** Automatically register students and secondary teachers within the teacher's Google Classroom class(es) to the NGLSync course.

- A launch URL will be automatically posted to the Google Classroom Stream for students to access the course without needing to sign in to NGLSync.
- Please be sure to have the desired class set-up in Google Classroom before linking to the NGLSync course.

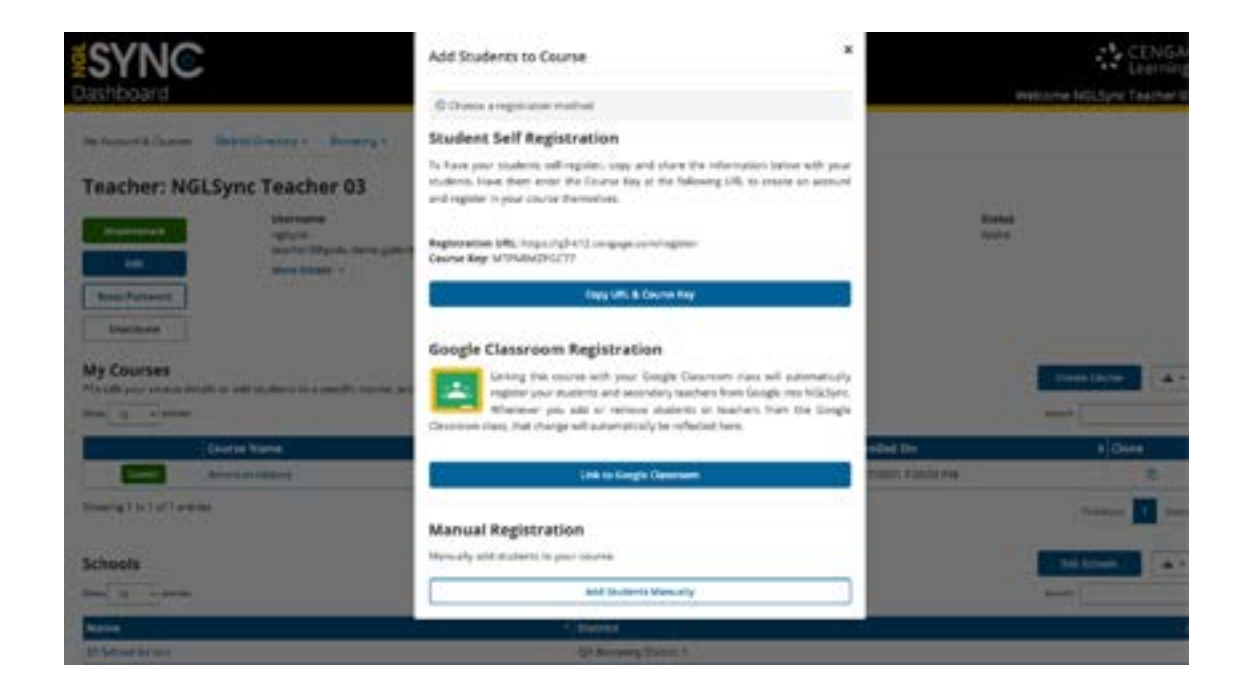

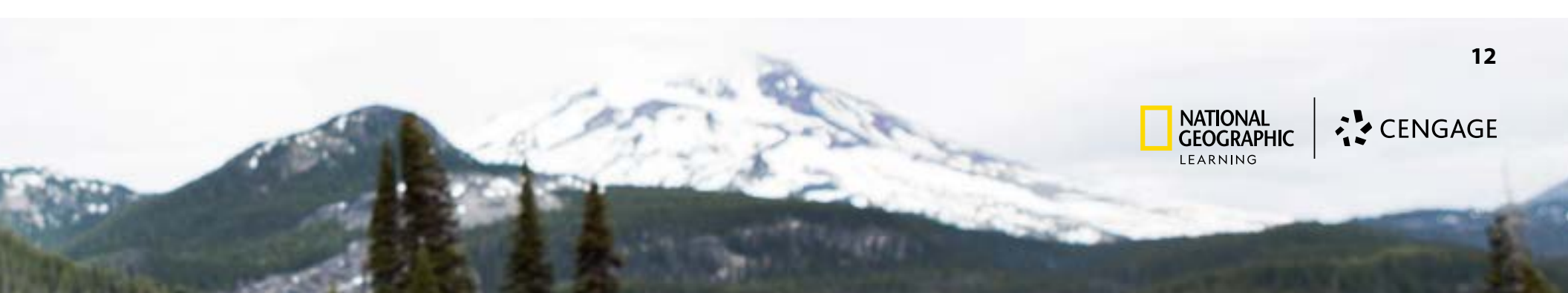

## **Student Experience for Self-enrollment**

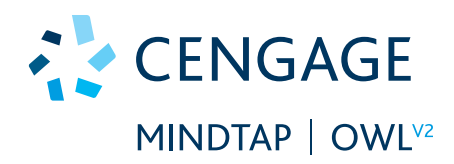

#### Students will **enroll** in one of 3 ways.

**Student Self-enrollment:** Students self-register and enroll by navigating to <u>https://nglsync.cengage.</u> <u>com/register</u> and entering the Course Key provided by the teacher.

*Manual Registration:* Teacher will manually enroll/ roster each student into the NGLSync course.

**Google Classroom Registration:** A launch URL will be automatically posted to the Google Classroom Stream for students to access the course without needing to sign-in to NGLSync.

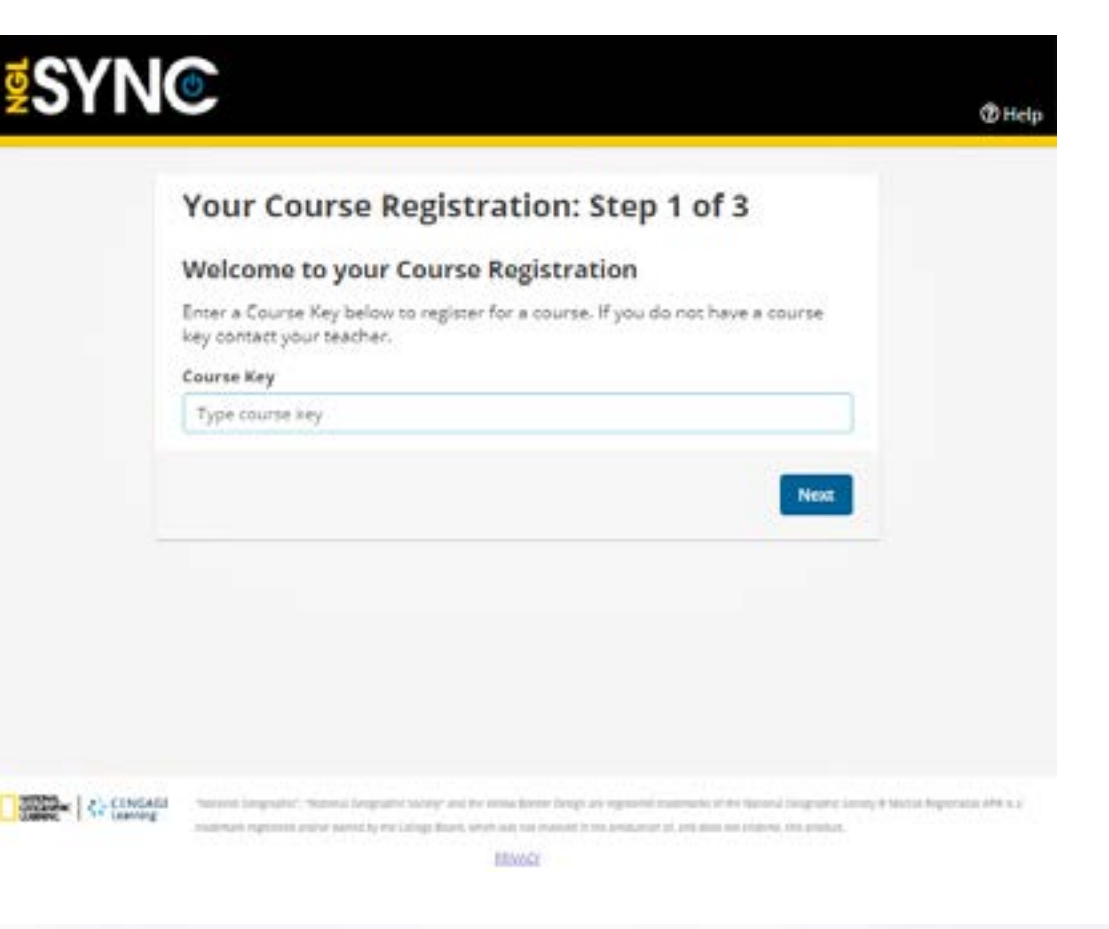

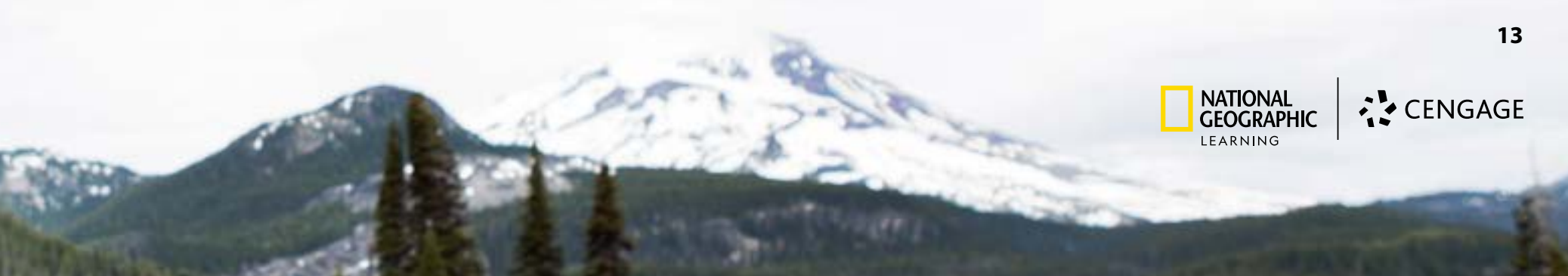

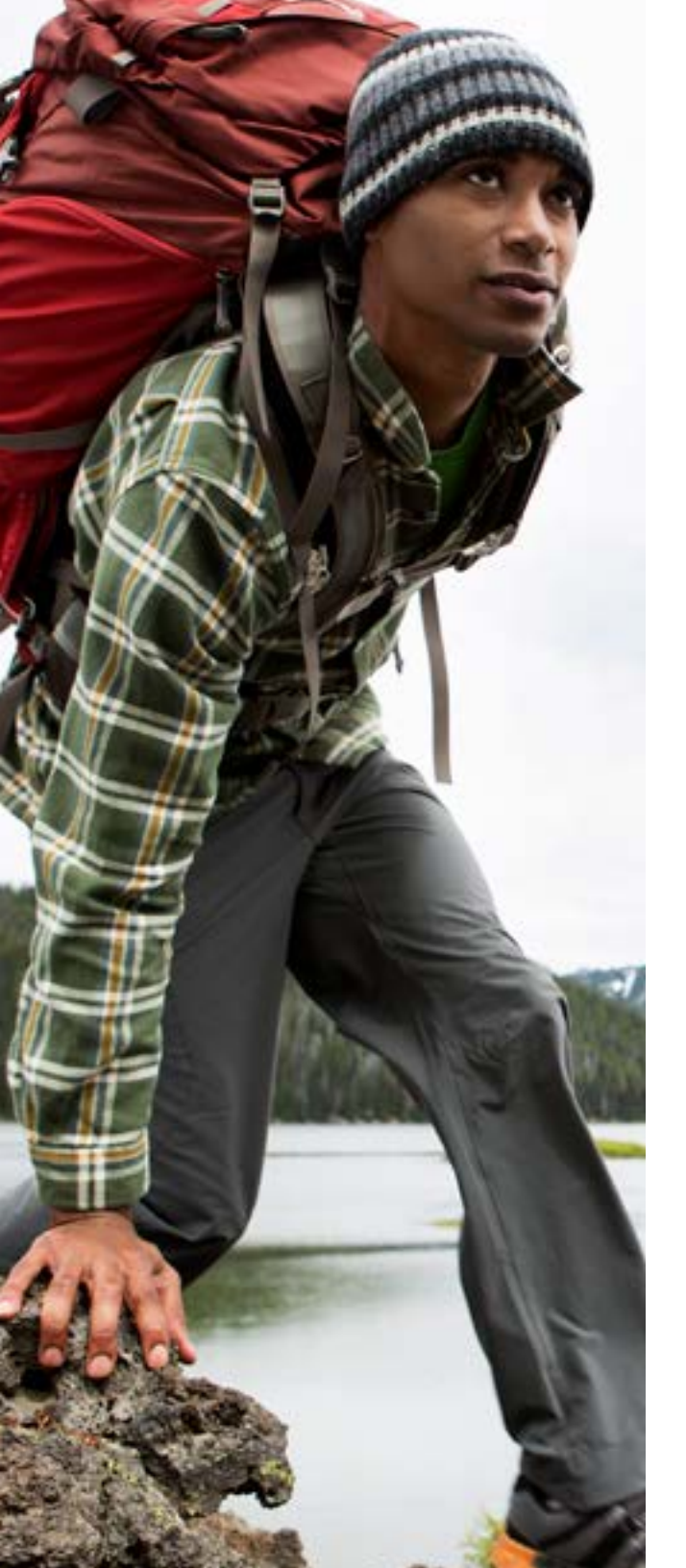

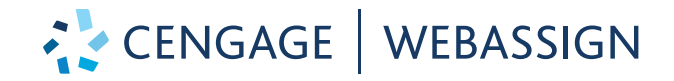

## Access to Online Products: Self-enrollment WebAssign

## Teacher Experience WebAssign for Self-enrollment

| Janue Information                                                                                                    |                                                            |                         |                                                                                                    |                                                                                                    | add course both |
|----------------------------------------------------------------------------------------------------|------------------------------------------------------------|-------------------------|----------------------------------------------------------------------------------------------------|----------------------------------------------------------------------------------------------------|-----------------|
| Cause Name<br>Calcula                                                                                                    |                                                            | 20048 Tare:<br>1021-022 | Course Designine<br>Mathematics                                                                                                    | Cause Dearryton<br>Cattulue                                                                                                    |                 |
| Onator National Anno<br>Schere Darpape Nation<br>Norther of Destions, 1                                                                                                    | e<br>ar ar Geol (Hd)                                       |                         |                                                                                                    |                                                                                                    |                 |
| Index Manufac                                                                                                    |                                                            |                         |                                                                                                    |                                                                                                    | phone endere    |
| Section (no every)                                                                                                    |                                                            |                         |                                                                                                    |                                                                                                    |                 |
| General Info                                                                                                    | Birg and Tenarm                                            | (N) require             | Advanced Sylvers                                                                                                    |                                                                                                    |                 |
| Barton Tame<br>Barton -<br>Sait Rectinent Bru<br>Data Hay engage<br>Onternet D VI-<br>Rynan to OLE Nay<br>Datability of Head<br>Monager by extension<br>(affects Rate)<br>Analytic Affects of<br>Monager and<br>Analytic Affects of<br>Monager and<br>Analytic Affects of<br>Monager and<br>Analytic Affects of<br>Monager and<br>Affects of Monager<br>Affects of Monager<br>Affects | 144<br>Av 400 GM<br>27 3021 (23) 49 (27)<br>47<br>19<br>19 | ×                       | Den Visien für Busieren<br>Landone Visien für Busieren<br>Hier Days Charloff (C. 15, 75<br>Hier Tree ( <u>All</u> ) (15)<br>Techniste & Frank Antonie (15)<br>Antonie<br>Antonie<br>Antoni | I May Protect Cone<br>I May Protect Cone<br>I Destruction main<br>Official the Cone<br>I Destruction main<br>I Destruction main<br>I Destr |                 |
| Det lipited <b>Thy</b> 27,                                                                                                    | atte de la Persent                                         | 1                       | 0 (Sei)                                                                                                    |                                                                                                    |                 |

1. Teachers will be provided with WebAssign Login Credentials and login at www.cengage.com/login.

CENGAGE | WEBASSIGN

- 2. Teachers will follow steps to create course.
- 3. Teachers can enroll students via Student Self-enrollment: Students self-register by navigating to webassign.com and entering the Class Key provided by the teacher.

Getting Started Resources for Teachers using WebAssign

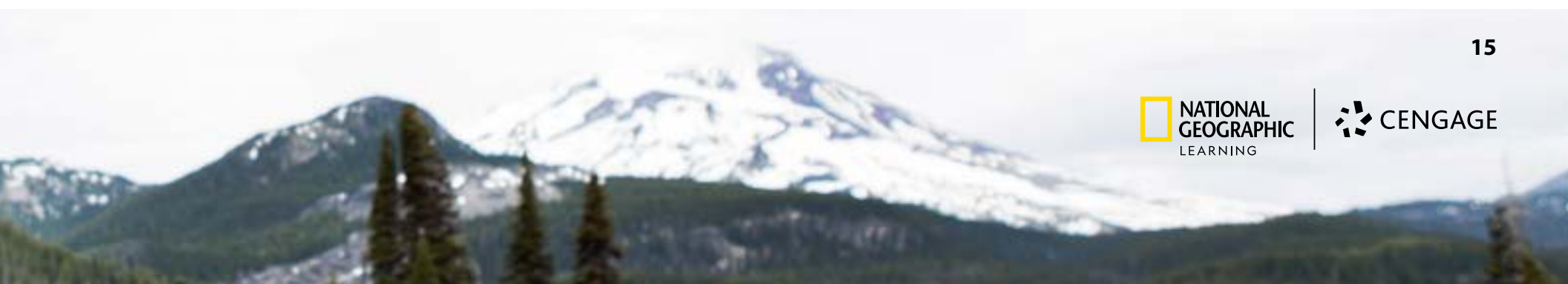

## Student Experience WebAssign for Self-enrollment

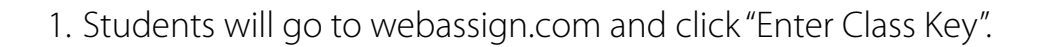

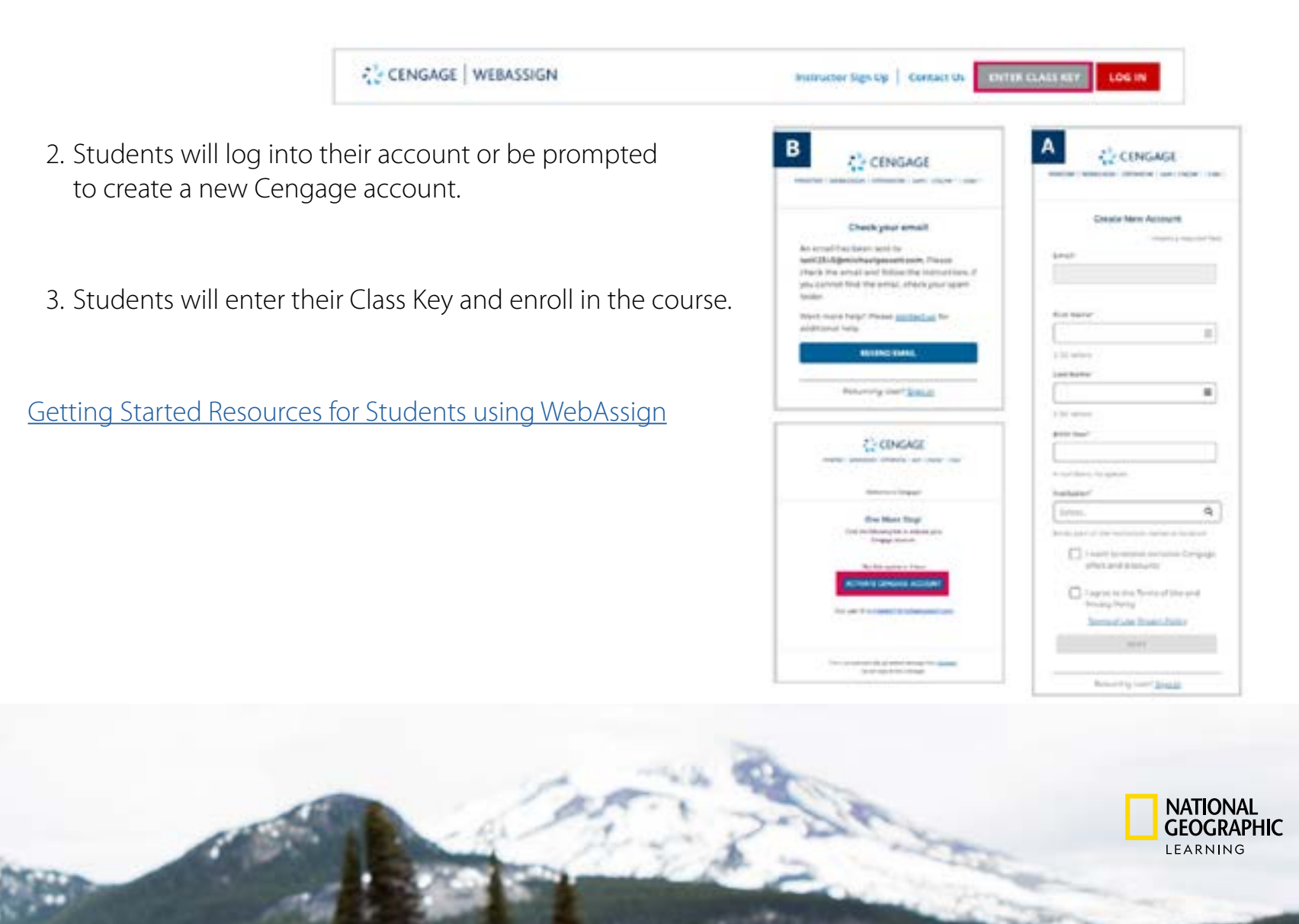

CENGAGE | WEBASSIGN

16

CENGAGE

## Access to Online Products: NGL Rostering Services

#### **Account Management: NGL Rostering Services**

#### Can your school/district export roster data?

For programs that utilize Mindtap, OWLv2, and MyNGConnect, you can create a seamless experience for you and your students. We support different types of roster processing to save you time from manually registering your students.

- IMS Global OneRoster 1.0 or 1.1, Automated file feed to support automatic roster and class creation. Dedicated sftp to post data.
- Standard CSV roster uploads, ad-hoc file uploads
- Single sign-on experience for students and teachers using SAML, or established SSO apps available with Clever or Classlink.

#### **NGL Rostering Support:**

Click the links below for rostering options and other support resources. For programs that are accessed via NGLSync (MindTap and OWLv2) <u>Click here for rostering options and other support resources.</u>

For programs accessed via myNGconnect (Edge, Inside, Exploring Science) click the link below for rostering options and other support resources. <u>Click here for rostering options and other support resources</u>.

If you have questions after utilizing the support resources linked above, please contact our team at: <u>ngldigitalsolutionaccess@cengage.com</u>

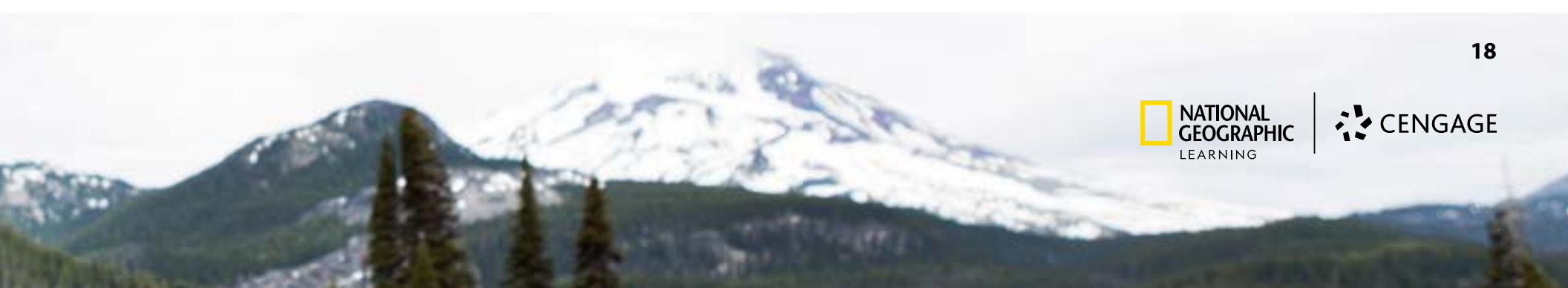

#### Sharing Roster Data:

Data is shared by the district with the NGL Rostering Services team in one of two ways :

- 1. Cengage Roster Template (CSV or Excel) OR
- 2. OneRoster Format

## Access to Online Products: LMS Integration

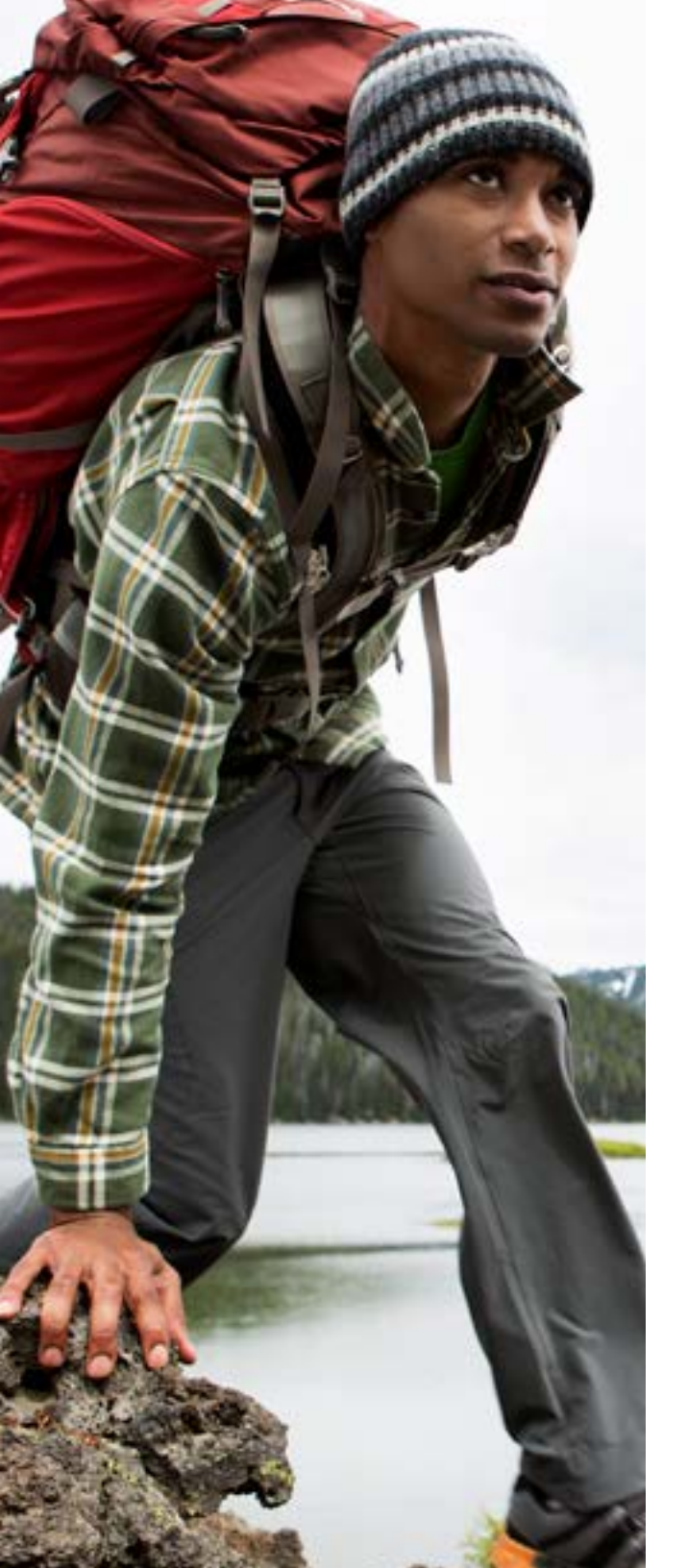

## **Supported LMS Platforms**

LMS integration is available with the Learning Management Systems schools use most. Our integrations work with any LMS that supports IMS Basic LTI Standards. This basic integration enables you and your students to connect your LMS to National Geographic Learning/ Cengage platforms for streamlined access to platform resources. Any other enhanced features, such as grade sync, are available because Cengage has worked with our partner LMSs to develop additional features that go beyond the basic specifications.

For programs that utilize MindTap, OWLv2, and SAM, partner integration is available with Canvas, Schoology, Blackboard, Brightspace/D2L, and Moodle.

Partner Integration provides:

- A single sign-on experience for students and teachers
- Ability to Deep-link assignments and activities
- Gradebook synchronization

Single Sign-on Integration is available for any LTI compliant LMS.

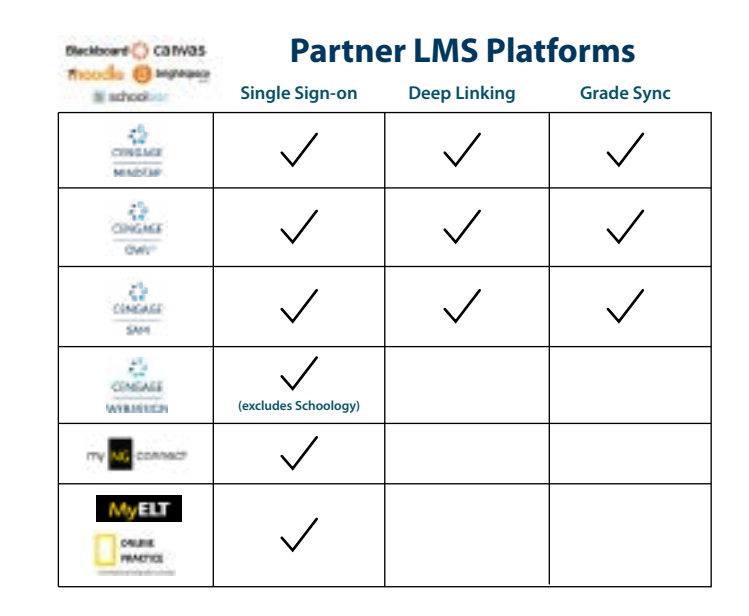

#### **LTI Compliant Platforms Other LTI-Compliant** Single Sign-on Deep Linking Grade Sync Learning Management Systems cinitia $\checkmark$ MINDOW CHIGHE $\checkmark$ OWN CINCAGE $\checkmark$ $\checkmark$ my NG connect MyELT $\checkmark$ ONUNE PRACTICE

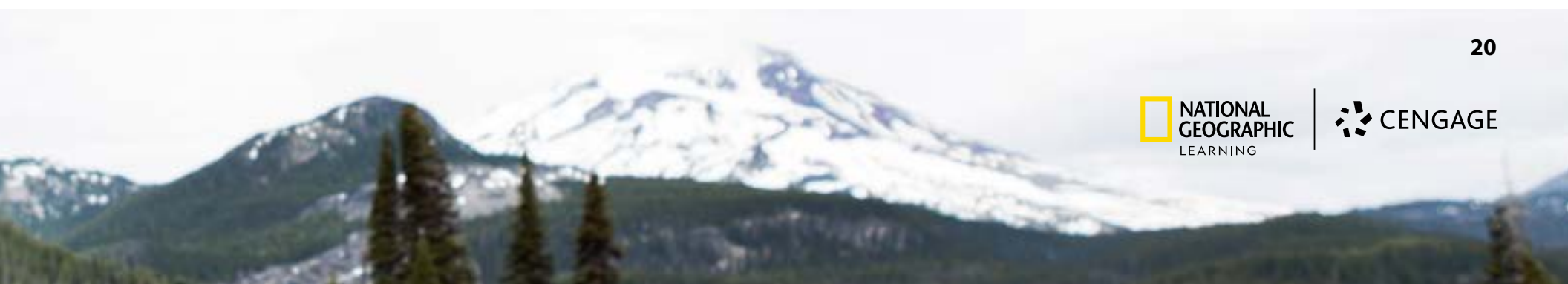

## Schoology Implementation Guide

## LMS Admin Experience

LMS Admin receives Configure Site email and follows steps to enable the Cengage integration tool.

| 1. Learning System Configuration                           |                                                                                    |            |
|------------------------------------------------------------|------------------------------------------------------------------------------------|------------|
| Retrieve the site contiguration parameters for<br>EST 2020 | the Gengage LMS integration. For security purposes this link will expire Tue Jan 2 | 1 10:10:43 |
| LOT LOLD.                                                  |                                                                                    |            |
| Cengage Parameters                                         |                                                                                    | 1          |
|                                                            | Click on Cengage Parameters for the                                                |            |
| 2. Quick Start Guide                                       | Consumer Key, Shared Secret, and                                                   | 1000 T     |
| Download the Quick Start Guide instructions &              | or contigurine URL.                                                                | tool.      |
| Quick Start Guide                                          |                                                                                    |            |
|                                                            | Note: If link has expired, click on                                                |            |
| Regards,                                                   | Email Parameters button and another                                                |            |
|                                                            | emell will externationly the cent to                                               | 1          |
| System Administrator                                       | email will automatically be sent to                                                |            |
|                                                            | the LMS Admin on record.                                                           | 1          |
| The linked image cannot be                                 | L                                                                                  | -          |
|                                                            |                                                                                    |            |
| ontact Technical Support for additional help               |                                                                                    |            |
| his message was sent to the following recipients:          |                                                                                    |            |
| mes makon@vitualarkancas.org                               |                                                                                    |            |
| sara.heindorf@congage.com                                  |                                                                                    |            |

#### Video: Schoology Setup - Enabling the Cengage Integration Tool for LMS Admins

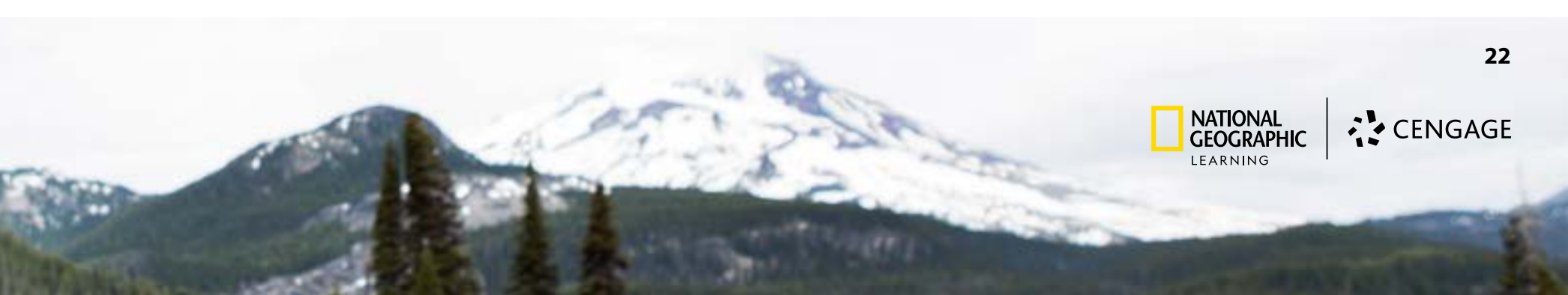

#### **Teacher Experience**

1. Teacher Accesses Cengage LMS Integration app in Materials page or Folder of their Schoology course shell.

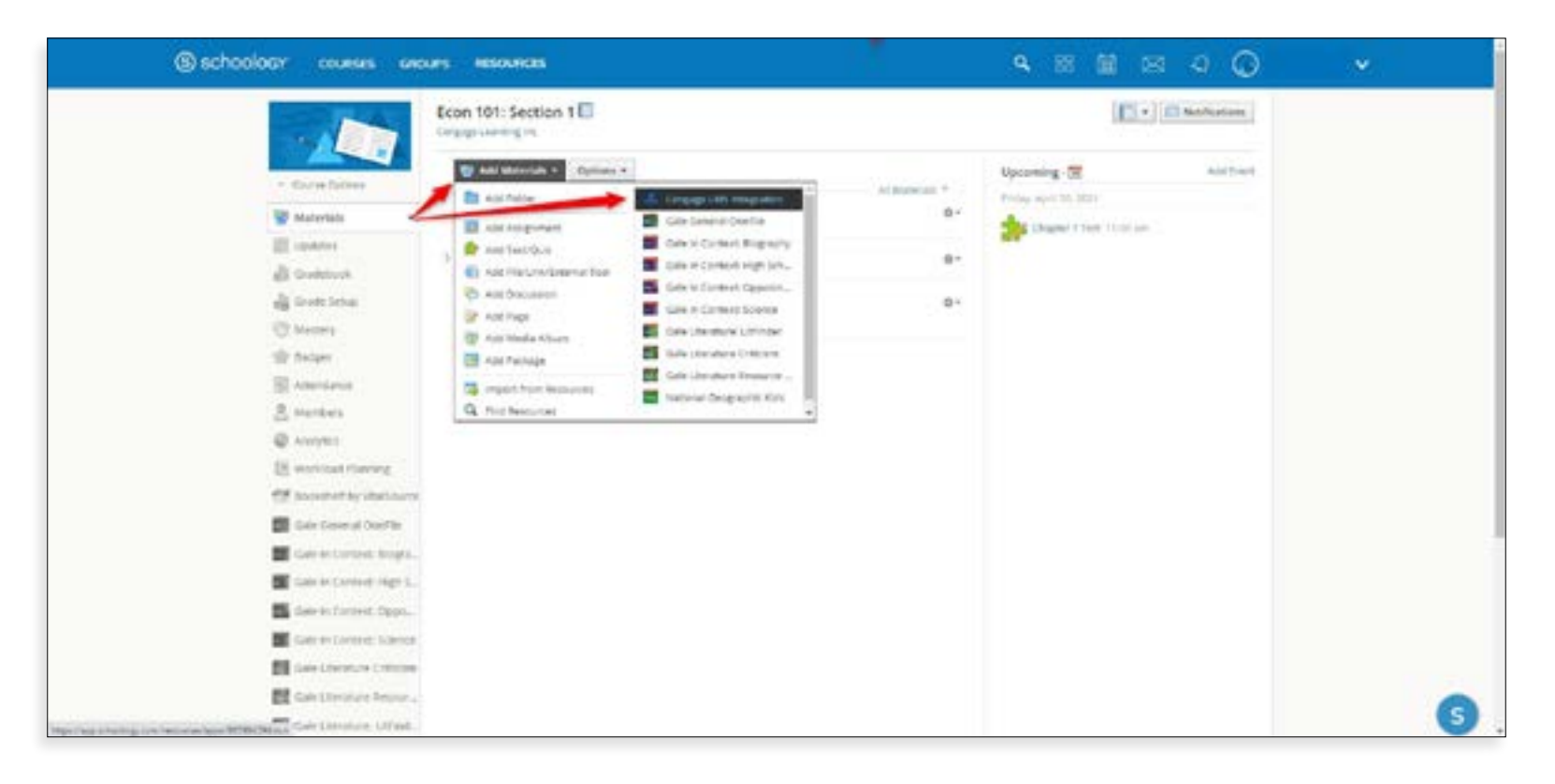

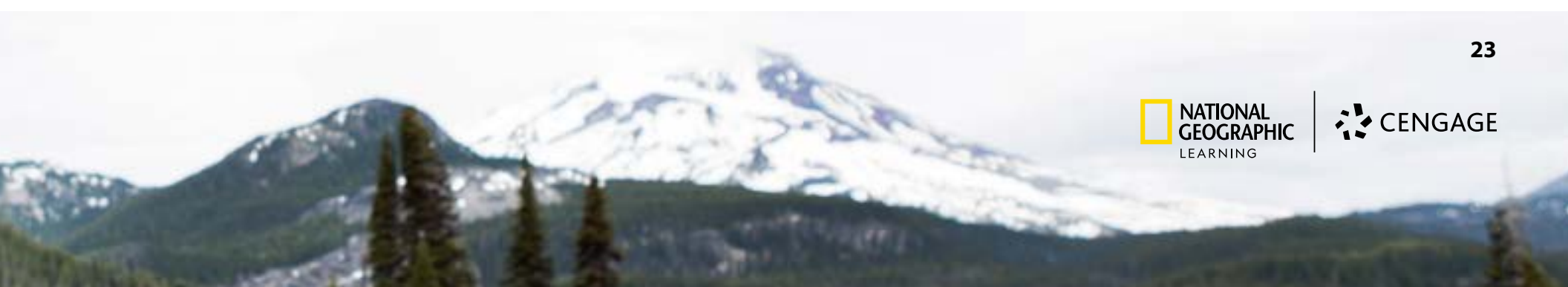

#### 2. Teacher selects their Content Source.

| earning Platform | ns for Your Institution @                                                                                                    | Bearch platforms below                | Q              |
|------------------|----------------------------------------------------------------------------------------------------|---------------------------------------|----------------|
| ECONOMICS        | IAC K12AE MT PRINCIPLES ECONOM ICS - 8th Editio<br>Manual Principles of Sconomics & Mindtap<br>ISBN-10: 1337292656 (ISBN-13: 9781337292656<br>Available: 05/24/2021<br>Platfarm: MindTap<br>License Type: Inclusive Access @              | n                                     | LINK TO COURSE |
| CENGAGE          | MindTap K12, 2 terms (12 months) Instant Access 1<br>- 4th Edition<br>McFootern K12 Contemporary Economics 4 Edition<br>William A. McEachern<br>ISBN-10: 1337283088   ISBN-13: 9781337283083<br>Available: 02/23/2021<br>Placform MindTap | or McEachern's Contemporary Economics | LINK TO COURSE |
|                  | ISBN+10: 1337283088 (ISBN-13: 9781337283083<br>Available: 02/23/2021<br>Platform: MindTap                                                                                                    |                                       |                |

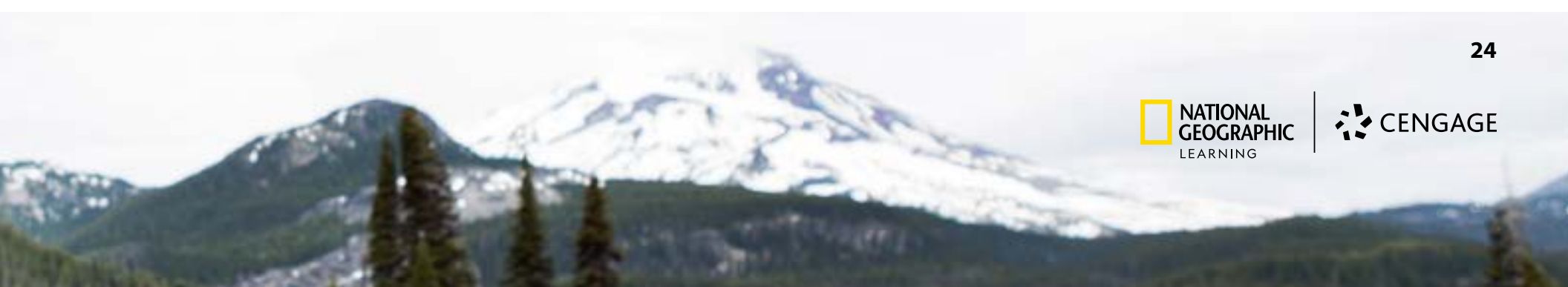

| ECONOMICS E                                                                              | AindTap Principles of Econor<br>dition<br>uthor(s): N. Gregory Mankiw<br>extbook ISBN 10: 1 337 29265 6<br>extbook ISBN 13: 978 1 337 29265 8 | nics, 8th Editio | n (K12 Instant Access), 8th                                                                                                    |          |  |
|------------------------------------------------------------------------------------------|----------------------------------------------------------------------------------------------------|------------------|----------------------------------------------------------------------------------------------------|----------|--|
| Create a new M                                                                           | indTap course                                                                                                    |                  |                                                                                                    |          |  |
| *Course Na                                                                               | me                                                                                                    |                  | Course Days/Times                                                                                                    |          |  |
| Econom                                                                                   | ics - Section 1 - Fall 2021                                                                                                    | 0                |                                                                                                    |          |  |
| *Course Sta                                                                              | rt Date                                                                                                    |                  | Section                                                                                                    |          |  |
| 08/16/20                                                                                 | 021                                                                                                    |                  |                                                                                                    |          |  |
| *Course En                                                                               | d Dale                                                                                                    |                  | *Time Zone                                                                                                    |          |  |
| 05/20/20                                                                                 | 177                                                                                                    | -                | (CMT-05:00) Castern Time (US & Canada)                                                                                                    |          |  |
| <ul> <li>Copy from my el</li> <li>Copy from anoti</li> <li>Link to an existir</li> </ul> | kisting course<br>her instructor's course<br>ng course or section                                                                             |                  |                                                                                                    |          |  |
|                                                                                          |                                                                                                    |                  | Cancel                                                                                                    | Continue |  |
|                                                                                          |                                                                                                    |                  |                                                                                                    |          |  |
|                                                                                          | 1.04                                                                                                    | 1. US 100        | a street of the street of the |          |  |

.....

4. All set! Links will add to the Materials section or folder in their Schoology course where the faculty can then publish for students to gain access.

| (i) schooloar courses uno                                                                                                    | es energes                                                                                                    |                                                                                                    | 9, 18, <b>1</b> 0                                           | ज a 🔾         |  |
|----------------------------------------------------------------------------------------------------|----------------------------------------------------------------------------------------------------|----------------------------------------------------------------------------------------------------|-------------------------------------------------------------|---------------|--|
|                                                                                                    | Econ 101: Section 1                                                                                                    |                                                                                                    | 0                                                           | • Distriction |  |
| <ul> <li>Bactor Scheme</li> <li>Bactor Scheme</li> <li>Bactor Scheme</li> <li>Scheme Scheme</li> <li>Scheme Scheme</li></ul> | Later Annualis * Capitality *     Capital *     Capital * Antigeneouse     Capital * Antigeneouse     Capital * Antigeneouse     Capital * Antigeneouse     Capital * Department from the      Capital * Department from      Capital * Capital * Department     Capital * Department     Capital * | 17100011 <sup>1</sup><br>81<br>81<br>81<br>81<br>81<br>81<br>81<br>81<br>81<br>81<br>81<br>81<br>81 | Upenning - 10<br>Trade- and 10.207<br>20 Depart Over 10.107 | Ari Sant      |  |

#### Video: MindTap Integration with Schoology - Creating a Course

Visit <u>www.ng l.cengage.com/support</u> for videos specific to OWLv2, SAM, and myNGconnect

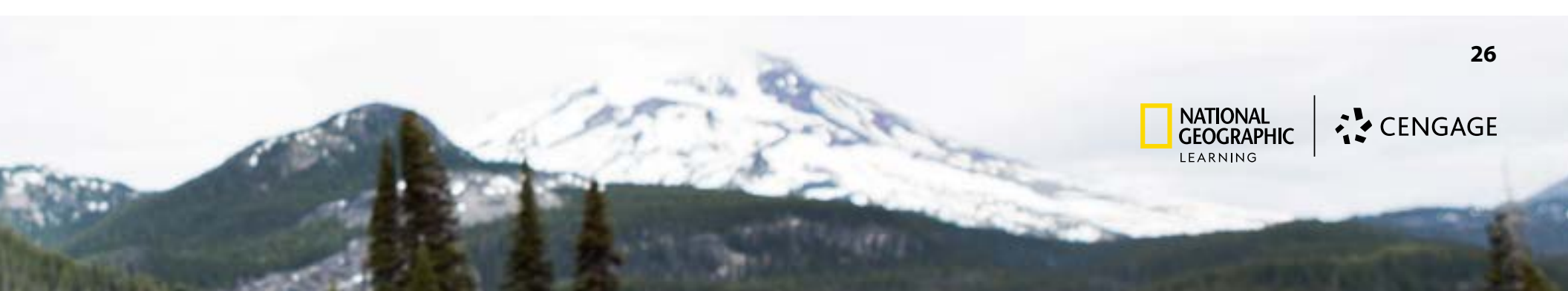

#### **Student Experience**

Students will login to their Schoology course and click on Cengage/NGL course or activity link. They will be taken directly to their course content and will not be prompted to login.

| (a) schoology courses or                                                                                                    | Econ 101: Section 1                                                                                                    |                               | ्र 🗎 🖾 🎝                                                                                                    | ©               |
|----------------------------------------------------------------------------------------------------|----------------------------------------------------------------------------------------------------|-------------------------------|----------------------------------------------------------------------------------------------------|-----------------|
| Materials<br>Materials<br>Utidates<br>Solders<br>Material<br>Solders<br>Material<br>Material<br>Solders<br>Material<br>Solders<br>Material<br>Solders<br>Material<br>Solders<br>Material<br>Solders<br>Material<br>Material<br>Solders<br>Material<br>Solders<br>Solders<br>Solders | Conservice - Section 1- Fail 2021<br>Chapter 1 Assignments<br>Chapter 1 Assignments<br>Chapter Quit<br>Chapter Quit<br>Chapter Quit<br>Chapter Chapter Problem<br>Chapter Form<br>Chapter Form<br>Chapter Review<br>Chapter 1 Test<br>mainting April 16. 2021 at 11 to pp | Al Norrus *                   | Uppoining - The TSEP Provide The TSEP Provide The TSEP Provide The TSEP Provide TSEP Provide TSE |                 |
| English                                                                                                    |                                                                                                    | Support   Schoology Bing   PR | MACY FOLICY   Terms of Use Si                                                                                                    | rhoology © 2021 |

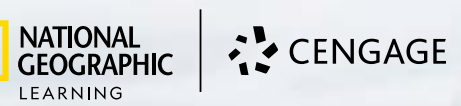

27

## **Canvas Implementation Guide**

## LMS Admin Experience

LMS Admin receives Configure Site email and follows steps to enable the Cengage integration tool.

| 1. Learning system Configuration                                                                                                    | and the second second second second second second second second second second second second second second second |            |
|----------------------------------------------------------------------------------------------------|----------------------------------------------------------------------------------------------------|------------|
| Hotpoup the site continuestion parameters for the (                                                                                                    | Senance I MS Integration. For security opposes this liek will evolve Tue, Ian 2                                  | 1 10 10 43 |
| EST 2020.                                                                                                    | vergage card metgration, i or second partners are any we expire rise can z                                       | 110.10.45  |
|                                                                                                    |                                                                                                    |            |
| Cengage Parameters                                                                                                    | Click on Conserve Decemptors for the                                                                             | 1          |
|                                                                                                    | Click on Cengage Parameters for the                                                                              |            |
| 2. Quick Start Guide                                                                                                    | Consumer Key, Shared Secret, and                                                                                 | 1.55       |
| Download the Quick Start Guide instructions for co                                                                                                    | URL.                                                                                                    | tool       |
| Quick Start Guide                                                                                                    |                                                                                                    |            |
|                                                                                                    | Note: If link has expired, click on                                                                              |            |
| rds,                                                                                                    | Email Parameters button and another                                                                              |            |
|                                                                                                    | email will externationly be cost to                                                                              |            |
| em Administrator                                                                                                    | email will automatically be sent to                                                                              |            |
|                                                                                                    | the LMS Admin on record.                                                                                         |            |
| The second second |                                                                                                    |            |

#### Video: Canvas Setup - Enabling the Cengage Integration Tool for LMS Admins

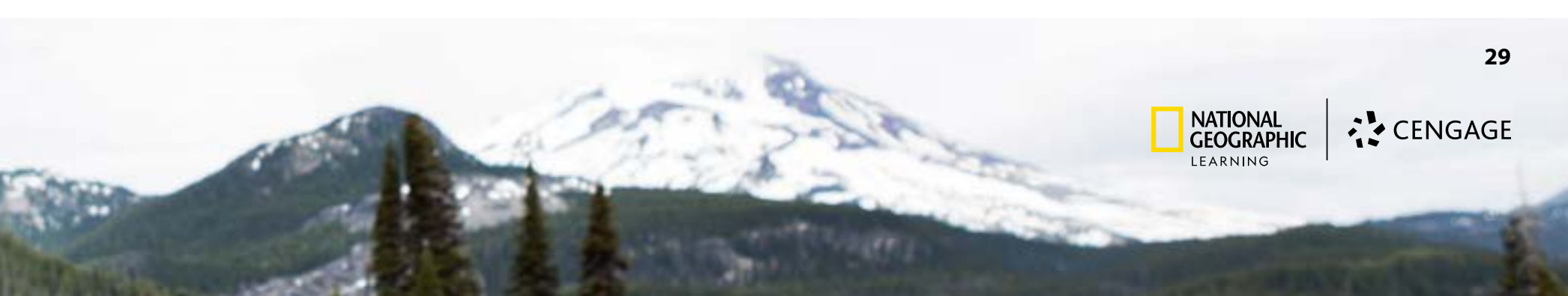

#### **Teacher Experience**

1. Teacher Adds Cengage to the Navigation Menu in their Canvas course shell.

| Home                  | Course Details Sections Navisation Apps                                                                                                    | Feature Options |
|-----------------------|----------------------------------------------------------------------------------------------------|-----------------|
| odules<br>ingage      | Drag and drop items to reorder them in the course navigation.                                                                                            |                 |
| lutcomes              | Home                                                                                                    |                 |
| onferences            | Modules                                                                                                    | £               |
| Jolzzers              | Cengage                                                                                                    |                 |
| Neople<br>Assignments | Drag items here to hide them from students.<br>Disabiling most pages will cause students who visit those pages to be refirected<br>the course home page. | ite             |
| iles                  | Bookshelf®<br>Page disabled, won't appear in navigation                                                                                                  |                 |
| ages                  | Outcomes<br>Page disabled, will redirect to course home page                                                                                             |                 |
| Collaborations        | Conferences<br>Fage disabled, will redirect to course home page                                                                                          |                 |
| Srades                | Quizzes<br>Page disabled, will redirect to course home page                                                                                              |                 |
| yllabus               | People<br>This page can't be disabled, only hidden                                                                                                    |                 |
| Ascussines            | Assignments<br>Page disabled, will redirect to course home page                                                                                          | E               |
| iettings              | Files<br>Page disabled, will redirect to course home page                                                                                                |                 |
|                       | Pages                                                                                                    |                 |

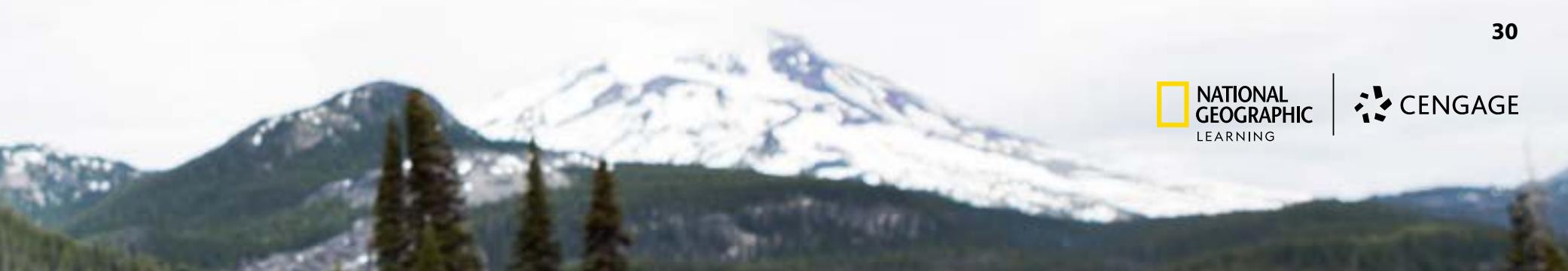

#### 2. Teacher selects their Content Source.

| earning Platforn | ns for Your Institution ®                                                                                                    | Search platforms below             | ٩   | 译 FILTER RESULTS |
|------------------|----------------------------------------------------------------------------------------------------|------------------------------------|-----|------------------|
| ECONOMICS        | IAC K12AE MT PRINCIPLES ECONOM ICS - 8th Edition<br>Manue Annue Annophis of Economics & Mindtap<br>ISBN-10: 1337292656 (ISBN-13: 9781337292658<br>Aveletie: 05/24/2021<br>Platform: MindTap<br>License Type: Inclusive Access @ |                                    | LIN | K TO COURSE      |
| CENGAGE          | MindTap K12, 2 terms (12 months) Instant Access for<br>- 4th Edition<br>Melochem K12 Contemporary Economics 4 Edition<br>William A. McEachern<br>ISBN-10: 1337263088 (ISBN-13: 9781337263083                                    | McEachern's Contemporary Economics | LIN | K TO COURSE      |
| 5                | Available: 02/23/2021                                                                                                    |                                    |     |                  |

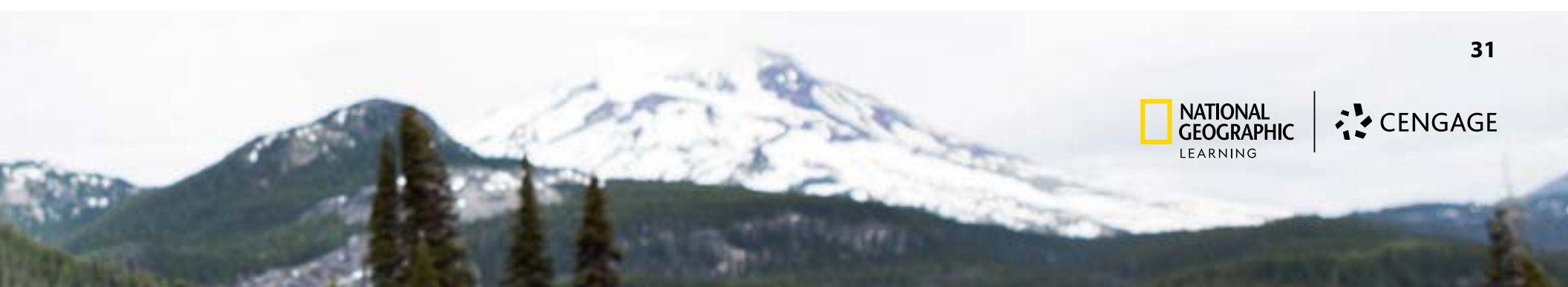

| ECONOMICS MindTap Principles of Econo<br>Edition<br>Author(s): N. Gregory Mankhw<br>Textbook ISBN 10: 1 337 29265 6                            | mics, 8th Editio | n (K12 Instant Access), 8th                                                                                                    |          |
|----------------------------------------------------------------------------------------------------|------------------|----------------------------------------------------------------------------------------------------|----------|
| Textbook ISBN 13: 978 1 337 29265 8     Create a new MindTap course                                                                            |                  |                                                                                                    |          |
| *Course Name                                                                                                    |                  | Course Days/Times                                                                                                    |          |
| Economics - Section 1 - Fall 2021                                                                                                    | 0                |                                                                                                    |          |
| *Course Start Date                                                                                                    |                  | Section                                                                                                    |          |
| 08/16/2021                                                                                                    |                  |                                                                                                    |          |
| *Course End Date                                                                                                    | 17221            | *Time Zone                                                                                                    |          |
| 05/20/2022                                                                                                    | -                | (GMT-05:00) Castern Time (US & Canada)                                                                                                    | 6        |
| <ul> <li>Copy from my existing course</li> <li>Copy from another instructor's course</li> <li>Link to an existing course or section</li> </ul> |                  |                                                                                                    |          |
|                                                                                                    |                  | Cancel                                                                                                    | Continue |
|                                                                                                    |                  |                                                                                                    |          |
| 1.04                                                                                                    | - 10 B           | and the second second se |          |

4. All set! Links will add to the Modules section in their Canvas course where the faculty can then publish for students to gain access, or move links into another Module.

| Collapse All View Progr                            | ess + M | odule |      |
|----------------------------------------------------|---------|-------|------|
| Mankiw Principles of Economics 8e Mindtap          | 0       | ÷     | 2000 |
| Imported on 03/30/2021                             |         | 0     |      |
| ≣ d <sup>o</sup> Economics - Section 1 - Fall 2021 |         | 0     | 3    |

#### Video: MindTap Integration with Canvas - Creating a Course

Visit <u>www.ngl.cengage.com/support</u> for videos specific to OWLv2, SAM, and myNGconnect

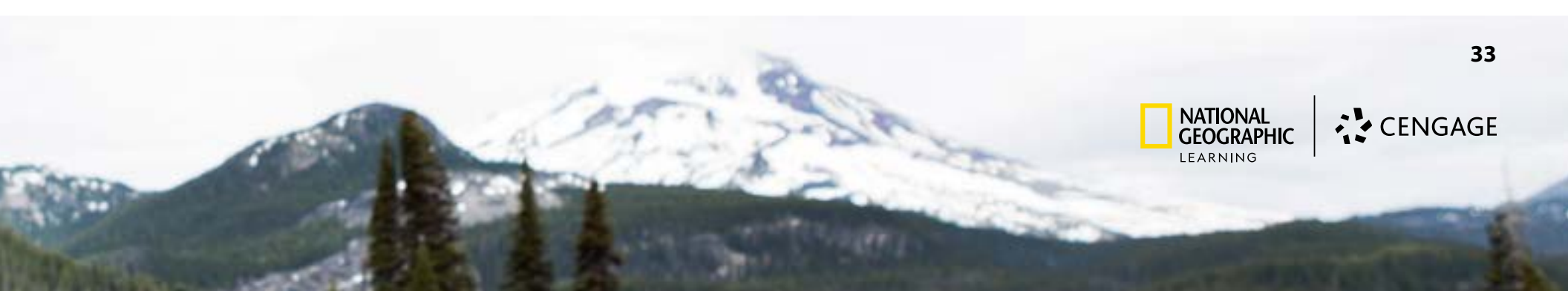

## **Student Experience**

Students will login to their Canvas course and click on Cengage/NGL course or activity link. They will be taken directly to their course content and will not be prompted to login.

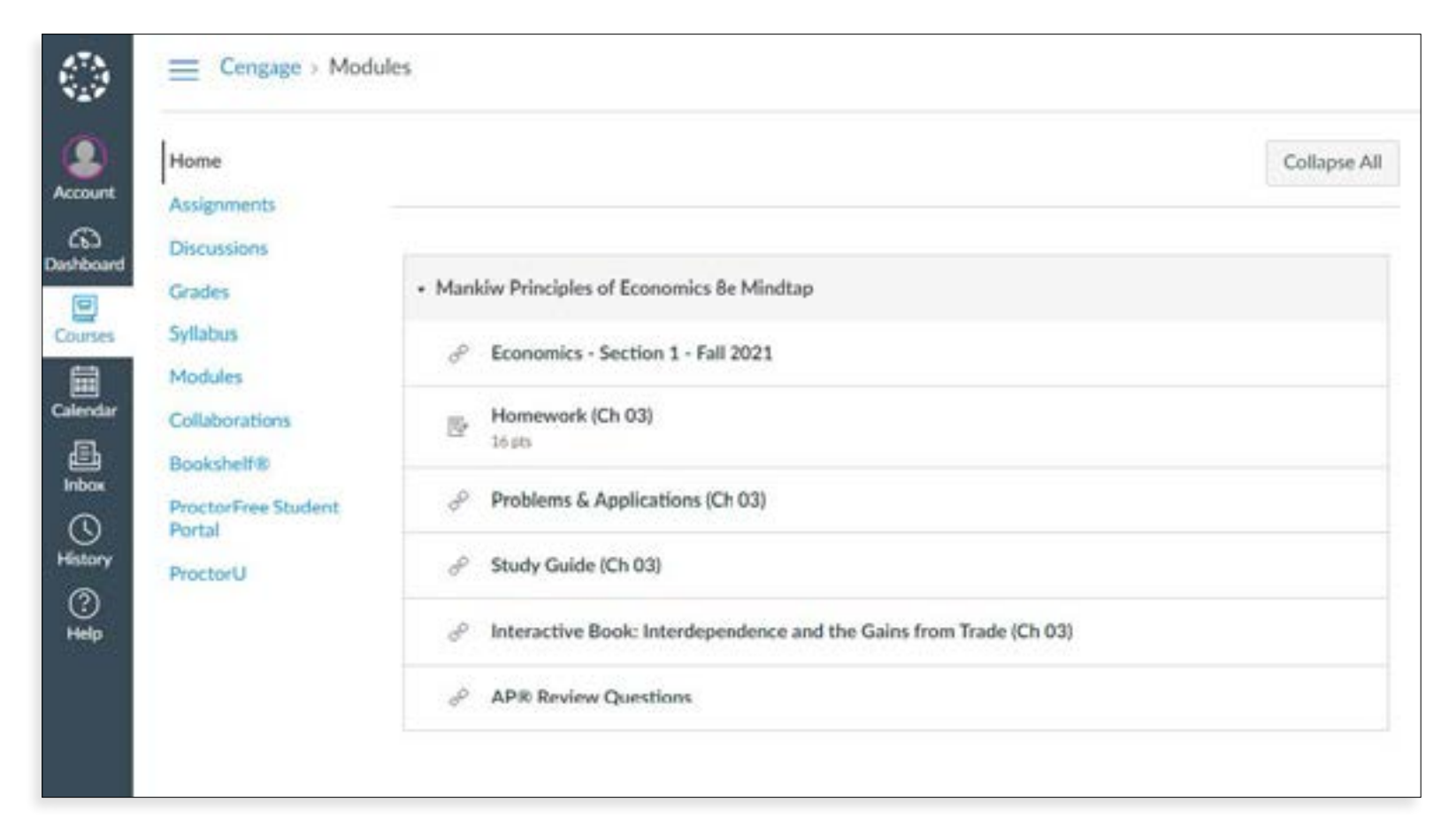

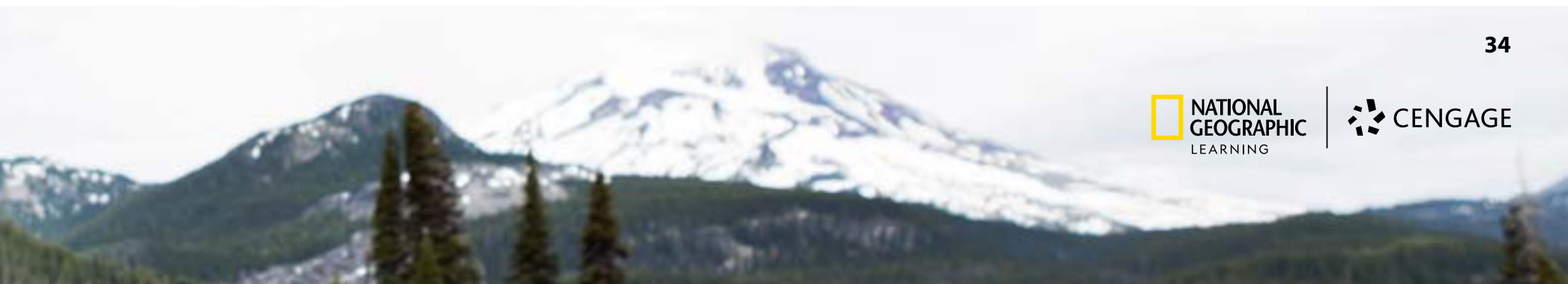

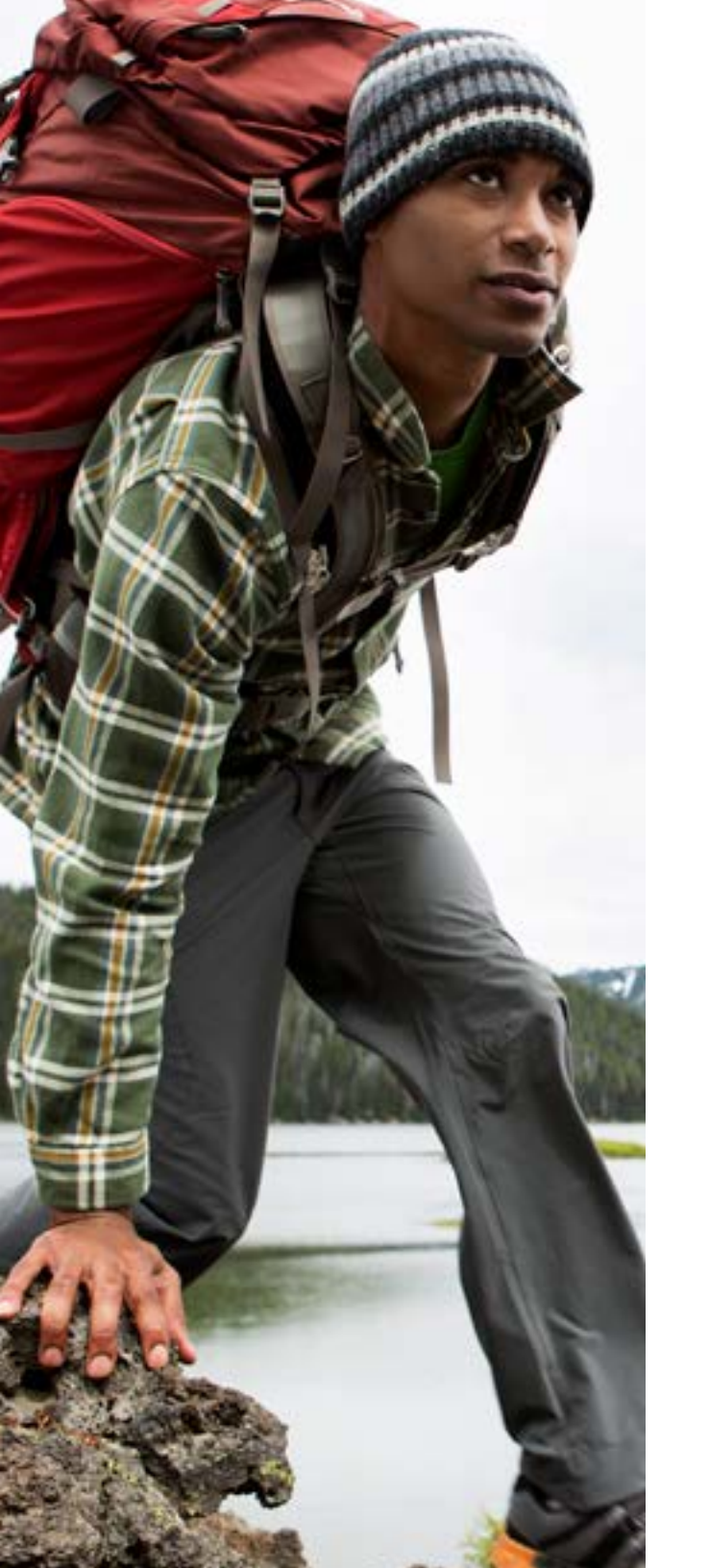

## **Training and Support**

## **Training and Support**

#### <u>Digital Support</u>

Visit our digital support site to access on-demand training tools and videos, virtual training events, and technical support.

**Digital Access:** Haven't received your digital access? Need assistance with login credentials? We are here to help. <u>Request Access</u>

**Technical Support:** Are you logged in but experiencing a technical glitch or error message? <u>Create a Tech Ticket</u> and identify yourself as a K12 instructor in the comments.

When creating a technical support ticket, in order to expedite and best service your needs, please indicate the following: 1. WHO is impacted? (Singular student, an entire class, one teacher, specific teachers, all teachers)

- 2. WHAT does the error or issue look like? (Screenshot or video of error message)
- 3. What were you trying to do when the error occurred? Ideally, please share the 3-4 clicks prior to receiving the error message.

#### • Explore Inside

A community opportunity to discover additional classroom tips and tricks from professionals and program authors, supplements to classroom lessons, industry news and latest trends. This is also a place where you will find out about upcoming webinars and access on-demand past events from our Virtual Learning Series.

#### <u>Customer Support</u>

Visit our customer support site for ordering instructions, order inquiries, and order replenishments.

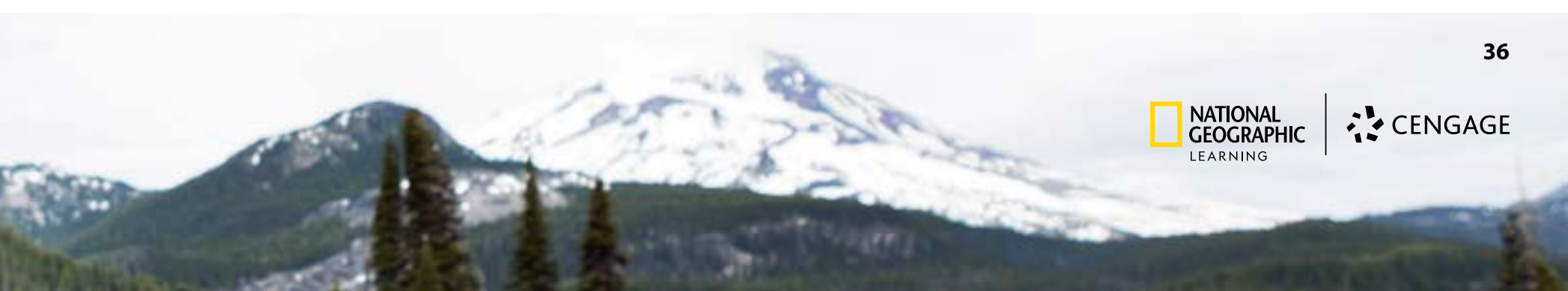